# SCARICO IMMAGINI DA ROL-Ritiro referti on-line

#### Come scaricare il referto di radiologia?

Il referto di radiologia è composto di referto e immagine; per il referto cliccare sul bottone "scarica" in corrispondenza del referto interessato.

Per l'immagine radiologica prima di tutto cliccare sul bottone "prenota immagine":

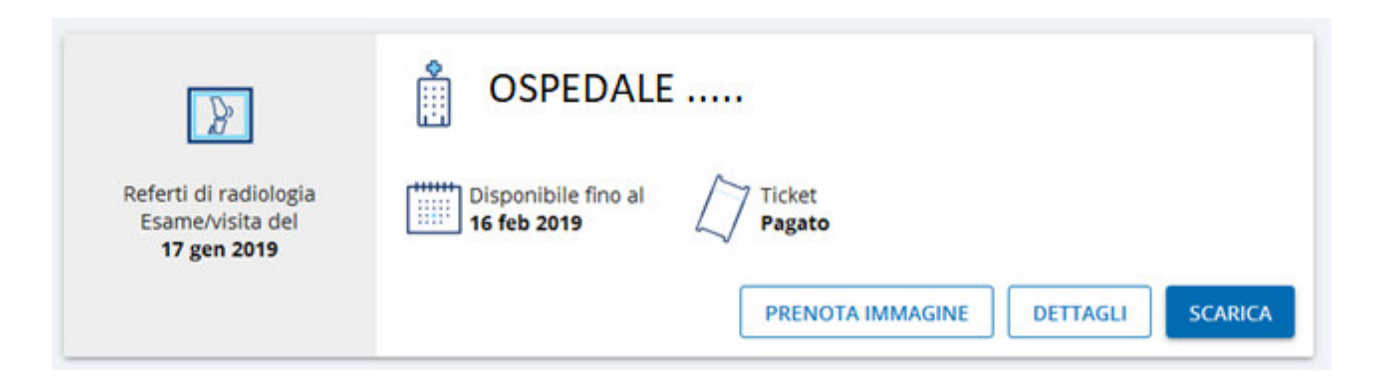

Il sistema chiede il codice identificativo del referto (presente sul foglio di ritiro):

| B                                                               | Richiedi creazione immagine                                                                                                    | ×         |       |         |
|-----------------------------------------------------------------|----------------------------------------------------------------------------------------------------|-----------|-------|---------|
| Referti di radiologia<br>Esame/visita del<br><b>17 gen 2019</b> | Inserisci il codice identificativo del referto<br><sup>Codice</sup><br>12345                                                       |           |       |         |
|                                                                 | Il codice identificativo del referto è riportato sulla cedola consegnata all'acco<br>Mail per la notifica<br>mario.rossi@gmail.com | ettazione | TAGLI | SCARICA |
| ×<br>A                                                          | Sistema operativo<br>Windows                                                                                                    |           |       |         |
| Referto LIS<br>Esame/visita del<br><b>17 gen 2019</b>           | RICHIEDI CREAZIONE IMMAG                                                                                                    | SINE      |       |         |

Cliccare su "richiedi creazione immagine";

Il sistema presenta il messaggio seguente:

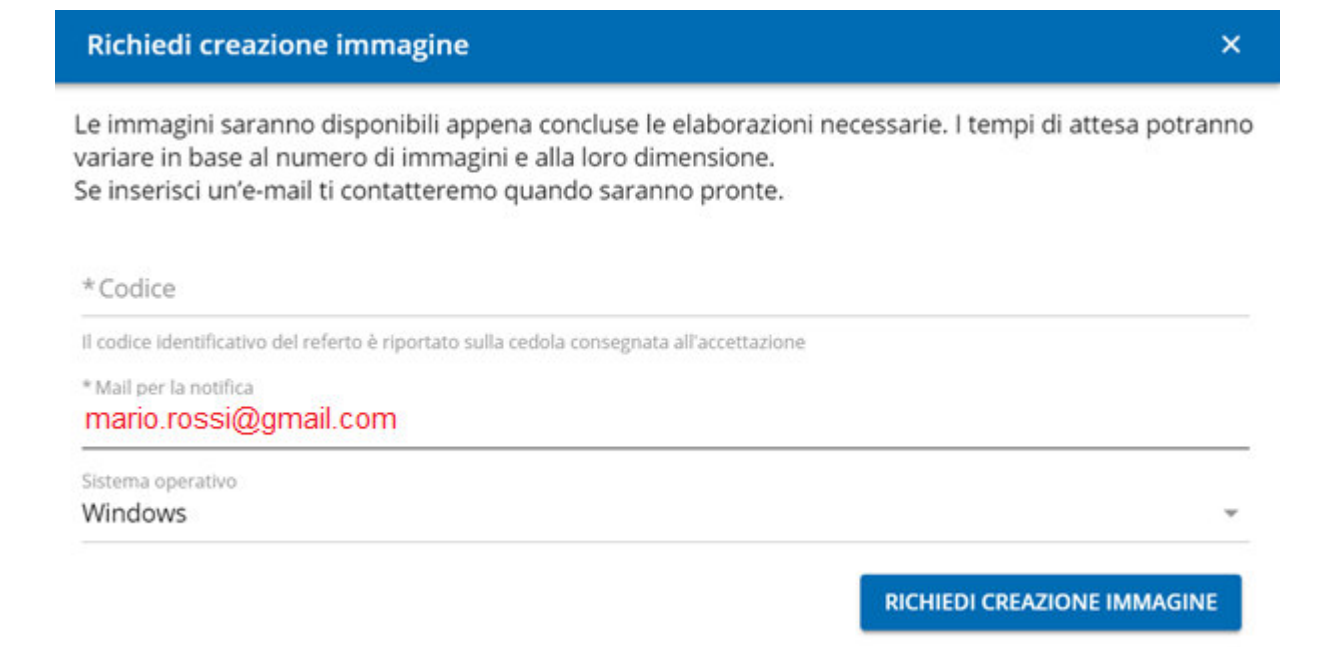

Tornando all'elenco dei referti per verificare che la richiesta sia stata recepita dal sistema; verrà visualizzato il messaggio "immagine in attesa di elaborazione":

| Immagine in attesa di elaborazione                              |                                                |                  |                  |  |  |  |  |  |
|-----------------------------------------------------------------|------------------------------------------------|------------------|------------------|--|--|--|--|--|
| Referti di radiologia<br>Esame/visita del<br><b>17 gen 2019</b> | OSPEDALE<br>Disponibile fino al<br>16 feb 2019 | Ticket<br>Pagato |                  |  |  |  |  |  |
|                                                                 |                                                |                  | DETTAGLI SCARICA |  |  |  |  |  |
| Referto LIS<br>Esame/visita del<br>17 gen 2019                  | OSPEDALE<br>Disponibile fino al<br>16 feb 2019 | Ticket<br>Pagato | DETTAGLI SCARICA |  |  |  |  |  |

Quando l'immagine sarà disponibile, si vedrà cliccando su "scarica immagine":

| = la   | mia <b>Salute</b>                                        |                                                                                                    | ٠ | ~ |
|--------|----------------------------------------------------------|----------------------------------------------------------------------------------------------------|---|---|
| Ritiro | referti                                                  |                                                                                                    |   |   |
|        | Referti di radiologia<br>Esame/visita del<br>17 gen 2019 | OSPEDALE<br>Disponibile fino al<br>16 feb 2019 Ticket<br>Pagato<br>SCARICA IMMAGINE DETTAGLI SCARICA |   |   |
|        | Referto LIS<br>Esame/visita del<br>17 gen 2019           | OSPEDALE<br>Disponibile fino al<br>16 feb 2019 Ticket<br>Pagato<br>DETTAGLI SCARICA                  |   |   |

#### Inserire il codice identificativo del referto:

| B                                              | OSPEDALE                                                                                                    |        |
|------------------------------------------------|----------------------------------------------------------------------------------------------------|--------|
| Referti di radiologia<br>Esame/visita del      | Scarica immagine X                                                                                                    |        |
| 17 gen 2019                                    | Inserisci il codice identificativo del referto<br>*Codice<br>12345                                                    | TTAGLI |
| Referto LIS<br>Esame/visita del<br>17 gen 2019 | Il codice identificativo del referito e riportato sulla cedola consegnata all'accettazione SCARICA Il feb 2019 Pagato |        |
|                                                | DE                                                                                                    | TTAGLI |

e cliccare sul bottone "scarica".

Il sistema farà scaricare un file .zip da salvare su un dispositivo (pc o smartphone):

| È stato scelto di ap                                                                                                    | rire:                |                                                                                                    |                                  |                                                                                                    |                                                                                                    |              |  |
|----------------------------------------------------------------------------------------------------|----------------------|----------------------------------------------------------------------------------------------------|----------------------------------|----------------------------------------------------------------------------------------------------|----------------------------------------------------------------------------------------------------|--------------|--|
| CSI-RIS.0.zit                                                                                                    | ,                    |                                                                                                    |                                  |                                                                                                    |                                                                                                    |              |  |
| tine: 11/- 7                                                                                                    | (50)                 | 7.1.40                                                                                                    |                                  |                                                                                                    |                                                                                                    |              |  |
| da: https://se                                                                                                    | per (59,<br>ecure.si | 7 MB)<br>istemapiemonte.it                                                                                                    |                                  |                                                                                                    |                                                                                                    |              |  |
| Che cosa deve far                                                                                                    | e Firefo             | x con questo file?                                                                                                    |                                  |                                                                                                    |                                                                                                    |              |  |
| Aprirlo cor                                                                                                    | 7-7                  | in File Manager (predefinit                                                                                                    | a) 🔻                             | . I                                                                                                    |                                                                                                    |              |  |
| <u>Aprino con</u>                                                                                                    |                      | ip nie Manager (predenine                                                                                                    |                                  | 1                                                                                                    |                                                                                                    |              |  |
| Salva file                                                                                                    |                      |                                                                                                    |                                  | J                                                                                                    |                                                                                                    |              |  |
| 📃 Da ora in a                                                                                                    | vanti es             | segui questa azione per tut                                                                                                    | ti i <u>f</u> ile di questo tipo |                                                                                                    |                                                                                                    |              |  |
|                                                                                                    |                      |                                                                                                    |                                  |                                                                                                    |                                                                                                    |              |  |
|                                                                                                    |                      |                                                                                                    |                                  |                                                                                                    |                                                                                                    |              |  |
|                                                                                                    |                      |                                                                                                    |                                  |                                                                                                    |                                                                                                    |              |  |
|                                                                                                    |                      |                                                                                                    |                                  |                                                                                                    |                                                                                                    |              |  |
|                                                                                                    |                      |                                                                                                    | OK Annul                         | la                                                                                                    |                                                                                                    |              |  |
|                                                                                                    |                      |                                                                                                    | OK Annul                         | la                                                                                                    |                                                                                                    |              |  |
|                                                                                                    |                      |                                                                                                    | OK Annul                         | la                                                                                                    |                                                                                                    |              |  |
| Inserire il nome del file da salvar                                                                                                    | e                    |                                                                                                    | OK Annul                         | la                                                                                                    |                                                                                                    |              |  |
| Inserire il nome del file da salvar                                                                                                    | e                    |                                                                                                    | OK Annul                         | la                                                                                                    | ۥ Cerca Desktop                                                                                                    |              |  |
| Inserire il nome del file da salvar<br>v T Desktop +<br>Yrganizza マ Nuova cartella                                                                                                    | e                    |                                                                                                    | OK Annul                         | la                                                                                                    | 49 Cerca Desktop                                                                                                    | #== ◄        |  |
| Inserire il nome del file da salvar<br>↓ ↓ ↓ ↓ ↓ ↓ ↓ ↓ ↓ ↓ ↓ ↓ ↓ ↓ ↓ ↓ ↓ ↓ ↓                                                                                                     | e                    | Nome                                                                                                    | OK Annul<br>Dimensione           | Tipo elemento                                                                                                    | <ul> <li>✓          Cerca Desktop         Ultima modifica     </li> </ul>                                                                                                    | 8== ▼        |  |
| Inserire il nome del file da salvar<br>↓ ↓ ↓ ↓ ↓ ↓ ↓ ↓ ↓ ↓ ↓ ↓ ↓ ↓ ↓ ↓ ↓ ↓ ↓                                                                                                     | B                    | Nome                                                                                                    | OK Annul<br>Dimensione           | Tipo elemento                                                                                                    | <ul> <li>✓ Cerca Desktop</li> <li>✓ Ultima modifica</li> </ul>                                                                                                    |              |  |
| Inserire il nome del file da salvar<br>v E Desktop ><br>Jrganizza V Nuova cartella<br>Preferiti<br>Desktop<br>Download                                                                                                    | £                    | Nome                                                                                                    | OK Annul<br>Dimensione           | Tipo elemento                                                                                                    | [▲•••] Cerca Desktop<br>Ultima modifica                                                                                                    | 8<br>        |  |
| Inserire il nome del file da salvar<br>v Impanizza v Nuova cartella<br>Preferiti<br>Impanizza Desktop<br>Preferiti<br>Impanizza Salvar<br>Desktop<br>Impanizza Salvar<br>Impanizza Salvar<br>Imp | £<br>E               | Nome                                                                                                    | OK Annul<br>Dimensione           | Tipo elemento                                                                                                    | <b>€</b> 9 Cerco Desktop<br>Ultima modifica                                                                                                    | 8            |  |
| Inserire il nome del file da salvar<br>Compositivativa e la salvar<br>Prganizza V Nuova cartella<br>Preferiti<br>Desktop<br>Desktop<br>Download<br>Risorse recenti<br>Raccolte                                                                                                    | E                    | Nome                                                                                                    | OK Annul<br>Dimensione           | Tipo elemento                                                                                                    | Ultima modifica                                                                                                    | 8:: -        |  |
| Inserire il nome del file da salvar<br>Organizza  Nuova cartella<br>Preferiti<br>Desktop<br>Download<br>Ricorse recenti<br>Raccolte                                                                                                    | E                    | Nome                                                                                                    | OK Annul<br>Dimensione           | Tipo elemento                                                                                                    | Cerca Desktop     Ultima modifica     02/11/2017 09:36     20/02/2018 10-43                                                                                                    | 8▼           |  |
| Inserire il nome del file da salvar<br>V Imagenizza V Nuova cartella<br>Preferiti<br>Desktop<br>Download<br>Ricoste ercenti<br>Raccolte<br>Documenti                                                                                                    | ê<br>E               | Nome                                                                                                    | OK Annul<br>Dimensione           | Tipo elemento                                                                                                    | 4-y         Cerca Desktop           Ultima modifica         02/11/2017 09:36           00/2018 10:43         01/20/2018 10:43                                                                                                    | 8▼           |  |
| Inserire il nome del file da salvar<br>Viganizza V Nuova cartella<br>Preferiti<br>Desktop<br>Download<br>Raccolte<br>Raccotte<br>Coursenti<br>Raccotte<br>Download                                                                                                    | £                    | Nome                                                                                                    | OK Annul<br>Dimensione           | Cartella di file<br>Cartella di file<br>Cartella di file<br>Cartella di file                                                                                                  | <ul> <li>47 Cerca Desktop</li> <li>Ultima modifica</li> <li>02/11/2017 09:36</li> <li>20/02/2018 10:43</li> <li>01/03/2018 18:13</li> </ul>                                                                                                    | 93 <b>•</b>  |  |
| Inserire il nome del file da salvar<br>Trganizza  Nuova cartella<br>Preferiti<br>Desktop<br>Desktop<br>Romolad<br>Risorse recenti<br>Raccolte<br>Cournenti<br>Documenti<br>Documenti<br>Duragini<br>Musica                                                                                                    | E                    | Nome  LINK AI PROGRAMMI  Nome  Fuori SLA monit (08-03-2018                                                                                                    | OK Annul<br>Dimensione           | Tipo elemento                                                                                                    | Cerca Desktop<br>Ultima modifica<br>02/11/2017 09:36<br>20/02/2018 10:43<br>01/03/2018 18:13<br>12/06/2018 11:49                                                                                                    | 877 <b>-</b> |  |
| Inserire il nome del file da salvar<br>Vrganizza V Nuova cartella<br>Preferiti<br>Desktop<br>Desktop<br>Desktop<br>Riscre recenti<br>Raccolte<br>Pocumenti<br>Documenti<br>Dusca<br>Immagini<br>Musica<br>Nuova carcolta                                                                                                    | e<br>E               | Nome  LINK AI PROGRAMMI  Intervention of the second second | OK Annul<br>Dimensione           | Tipo elemento                                                                                                    | Cerca Desktop<br>Ultima modifica<br>02/11/2017 09:36<br>20/02/2018 10:43<br>01/03/2018 11:49<br>20/06/2018 11:49                                                                                                    | 8▼           |  |
| Inserire il nome del file da salvar<br>Viganizza V Nuova cartella<br>Preferiti<br>Desktop<br>Download<br>Ricose recenti<br>Raccolte<br>Documenti<br>Documenti<br>Immagini<br>Musica<br>Nuova raccolta<br>Video                                                                                                    | E                    | Nome  IINK AI PROGRAMMI Originali Fuori SLA monit 08-03-2018 Ale mate D A FARE                                                                                                    | OK Annul<br>Dimensione           | Tipo elemento                                                                                                    | Cerca Desktop<br>Ultima modifica<br>02/11/2017 09:36<br>20/02/2018 10:43<br>01/03/2018 18:43<br>12/06/2018 11:49<br>20/06/2018 16:03                                                                                                    | 8 <b>*</b>   |  |
| Inserire il nome del file da salvar<br>v E Desktop +<br>Irganizza V Nuova cartella<br>Preferiti<br>Desktop<br>Download<br>Risorse recenti<br>Raccolte<br>Raccolte<br>Documenti<br>Dimagini<br>Musica<br>Musica<br>Video Cli CLI-Dichino                                                                                                    |                      | Nome<br>INK AI PROGRAMMI<br>Initial Fuori SLA<br>Imoni (08-03-2018<br>Ale<br>Imate<br>DA FARE                                                                                                    | OK Annul<br>Dimensione           | Tipo elemento                                                                                                    | <ul> <li> <i>Cerca Desktop</i> </li> <li>             Ultima modifica         </li> <li>             02/11/2017 09:36         </li> <li>             20/02/2018 10:43         </li> <li>             10/03/2018 18:43         </li> <li>             20/06/2018 10:43         </li> <li>             20/06/2018 10:43         </li> <li>             10/03/2018 11:49         </li> <li>             20/06/2018 10:43         </li> </ul> |              |  |
| Inserire il nome del file da salvar                                                                                                    | e                    | Nome<br>LINK AJ PROGRAMMI<br>Griginali<br>Fuori SLA<br>monit 08-03-2018<br>Ale<br>Mate<br>Da FARE                                                                                                    | OK Annul<br>Dimensione           | Tipo elemento<br>Cartella di file<br>Cartella di file<br>Cartella di file<br>Cartella di file<br>Cartella di file<br>Cartella di file<br>Cartella di file<br>Cartella di file | <ul> <li>Cerca Desktop</li> <li>Ultima modifica</li> <li>02/11/2017 09:36</li> <li>20/02/2018 10:43</li> <li>01/03/2018 18:13</li> <li>12/06/2018 11:49</li> <li>20/06/2018 14:36</li> <li>17/08/2018 16:03</li> </ul>                                                                                                    | ₩            |  |

Una volta salvato il file .zip sul pc, è possibile estrarlo nella cartella con lo stesso nome del file .zip, cliccando con il tasto destro del mouse sul file .zip e scegliendo "estrai in cartella con lo stesso nome dello zip"

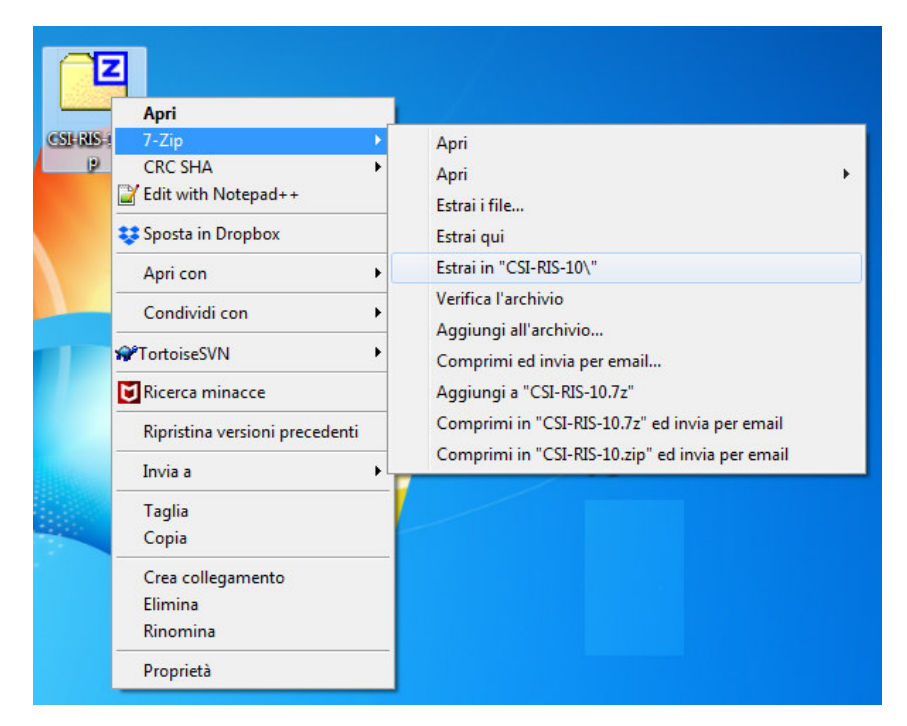

Aprire la cartella e doppio clic su RWS.bat:

|                                              |                              |                  |                    | -          | - 0 | × |  |
|----------------------------------------------|------------------------------|------------------|--------------------|------------|-----|---|--|
| ⊖⊖ - D + CSI-RIS-10 +                        |                              |                  | ✓ 4 Cerca CS       | I-RIS-10   | ,   |   |  |
| File Modifica Visualizza Strumenti ?         |                              |                  |                    |            |     |   |  |
| Organizza 🔻 Includi nella raccolta 👻 Condivi | di con 🔻 Masterizza Nuova ca | rtella           |                    | 8== •      |     | 2 |  |
| Y Preferiti                                  | Nome                         | Ultima modifica  | Тіро               | Dimensione |     |   |  |
| E Desktop                                    | DICOM                        | 05/02/2019 10:47 | Cartella di file   |            |     |   |  |
| 🐌 Download                                   | 🔐 jre6                       | 05/02/2019 10:47 | Cartella di file   |            |     |   |  |
| 💯 Risorse recenti 📒                          | 👪 RWS                        | 05/02/2019 10:47 | Cartella di file   |            |     |   |  |
| 🕞 Raccolte                                   | DICOMDIR                     | 05/02/2019 10:32 | File               | 3 KB       |     |   |  |
|                                              | KWS.bat                      | 05/02/2019 10:32 | File batch Windows | 1 KB       |     |   |  |
| 🛜 Raccolte                                   | $\smile$                     |                  |                    |            |     |   |  |
| Documenti                                    |                              |                  |                    |            |     |   |  |
| 🔚 Immagini                                   |                              |                  |                    |            |     |   |  |
| 👌 Musica                                     |                              |                  |                    |            |     |   |  |
| 📄 Nuova raccolta                             |                              |                  |                    |            |     |   |  |
| H Video                                      |                              |                  |                    |            |     |   |  |
| -                                            |                              |                  |                    |            |     |   |  |
| 5 elementi                                   |                              |                  |                    |            |     |   |  |
|                                              |                              |                  |                    |            |     |   |  |

Si aprirà il visualizzatore con l'immagine radiologica:

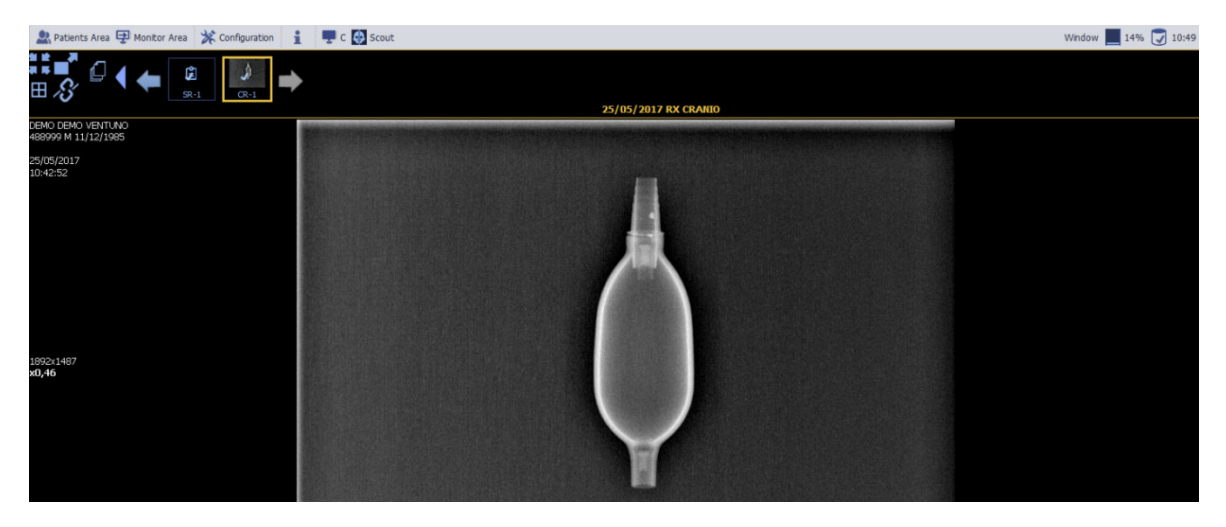

### Come si fa a sapere quando è disponibile l'immagine richiesta?

Non appena l'immagine sarà disponibile verrà inviata una email all'indirizzo indicato nel momento in cui si è prenotata l'immagine:

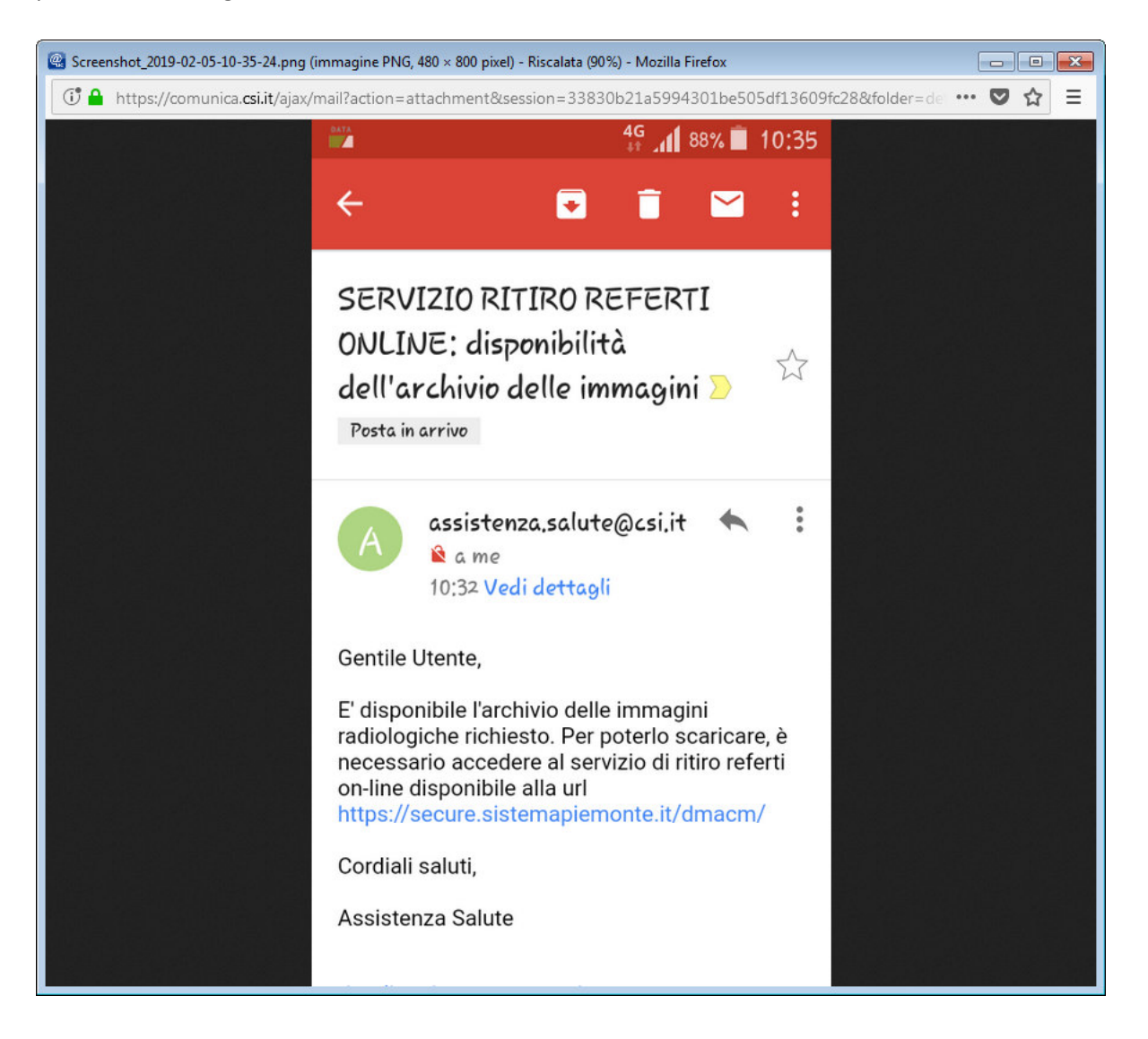

### Se l'indirizzo per la notifica non è presente, come impostarlo?

Si imposta al momento della prenotazione immagine.

## Se è già stato attivato il notificatore, impostando l'indirizzo mail, dove viene inviata la notifica dell'immagine radiologica disponibile?

Viene inviata all'email indicata nel notificatore.

Nel momento in cui si prenota l'immagine è possibile cambiarla ma vale solo per l'invio della notifica relativa a quel singolo referto.